1.

## **PocketKiosk Categories**

1. To add a new category, Press the "ADD" button at the top of the page

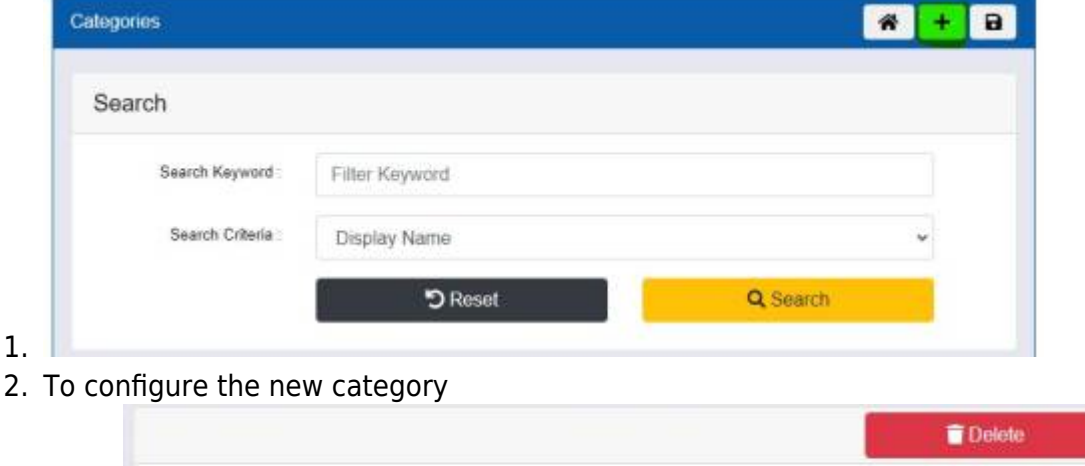

| ID           | 15kn6           |          |
|--------------|-----------------|----------|
| Display Name | Display Name    |          |
| Departments  | Department Keys | + Select |
| Products     | Product Keys    | + Select |

- 2. Enter the Display Name of the Tab (this shows at the top of the pocket kiosk category)
- 3. Select the department of products/product that you wish to show in the category via the relevant Select button

| Select Department                                                                                                    |                                                                                                    | 8                                                                                                    |
|----------------------------------------------------------------------------------------------------|----------------------------------------------------------------------------------------------------|----------------------------------------------------------------------------------------------------|
| Unpartment Johns<br>1.02<br>1.03<br>1.04<br>1.05<br>1.05 | Department: Names<br>Wein's<br>March Tonis<br>Tablet Part<br>Exception<br>Barton<br>Wein's Rouse<br>Wein's Department<br>Wein's Department<br>Wein's Department<br>Wein's Competition<br>Of Department<br>Wein's Competition<br>Competition | Products<br>6<br>9<br>9<br>9<br>9<br>9<br>9<br>9<br>9<br>9<br>9<br>9<br>9<br>9<br>9<br>9<br>9<br>9<br>9 |
|                                                                                                    | Own                                                                                                    |                                                                                                    |

3. Press Save at the top of the page when you have finished setting up or changing the categories.

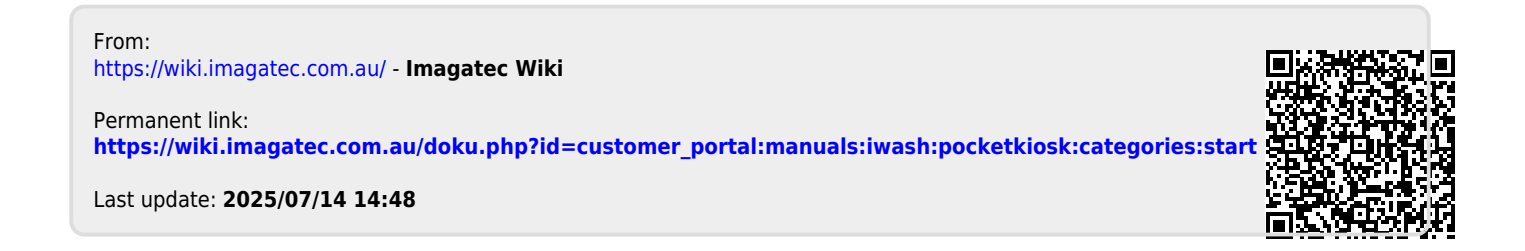

1.